| Insert                                                                                                    |                                         |
|----------------------------------------------------------------------------------------------------|-----------------------------------------|
| To insert audio into your<br>dictation or instruction,<br>first move the playbar to<br>where you want to<br>insert the audio. | INSTRUCTION O:00:00 O DICTATION O:00:02 |
| Ensure that the button<br>in the bottom-left says<br>'Insert'.<br>This will be set to Insert<br>by default.                   | Insert No priority Visibility …         |
| Click the Microphone<br>icon next to the relevant<br>bar that you want to<br>record against.                                  |                                         |
| Click to Pause the audio<br>recording as you usually<br>would.                                                                |                                         |
| This method will retain all audio that came after where you placed the playbar and just insert your new audio.                |                                         |

| Overwrite                                                                                                    |                                                 |  |
|----------------------------------------------------------------------------------------------------|-------------------------------------------------|--|
| To Overwrite audio in<br>your dictation or<br>instruction, first move<br>the playbar to where<br>you want to overwrite<br>from. | INSTRUCTION<br>0:00:00 OC:00:02 DI<br>DICTATION |  |
| Click the insert button<br>in the bottom-left to<br>change this to<br>'Truncate'.                                               | Truncate No priority Visibility ***             |  |
| Click the Microphone<br>icon next to the<br>relevant bar that you<br>want to record<br>against.                                 |                                                 |  |
| Click to Pause the<br>audio recording as you<br>usually would.                                                                  |                                                 |  |
| This method will delete all audio after where you placed the playbar and just replace it with your new audio.                   |                                                 |  |